한글윈도우 사용시 FactSage7.2 설치에러 해결방법

먼저 FactSage 7.2버전의 인스톨에 문제가 생겨서 불편을 끼쳐 드리는점에 대해서 대단히 죄송합 니다. 본 문제는 한글 Windows와 충돌 문제때문에 발생하는 것으로 아직도 정확이 문제점을 찾 아내지 못하고 있습니다. 최대한 빨리 문제를 해결하겠습니다. 하지만 당분간 아래와 같은 방법을 이용하시면 FactSage 7.2 버전의 사용이 가능합니다.

[에러 발생 및 현상]

- 1. FactSage 7.2의 한글 윈도우와의 호환성 문제 발생
  - > 인스톨이 안되며, Solution database 사용 불가
- 한글윈도우즈의 기본 언어를 영어로 세팅한 이후에도 컴퓨터 계정이 한글일 경우에도 초 기 프로그램 실행 및 각 모듈을 실행할때마다 계속 에러 메세지 발생

[해결 방법]

- 한글 윈도우 기본 언어를 영문으로 변경. (언어변경 및 영문계정 추가 방법은 아래 설명참 조).
- 또한, 기본언어 변경후에 영문 계정을 추가하여 새로 로그인하여 FactSage 7.2를 설치하시고 실행.

[언어 변경 방법]

1. 윈도우8 & 10

제어판->시계,언어 및 국가별 옵션->언어 추가->영어(미국)->옵션->언어 팩 다운로드 및 설치->기본 언어로 설정->지금 로그오프 선택->로그인.

2. 윈도우7

제어판->시계,언어 및 국가별 옵션->국가 및 언어->형식->영어(미국)->확인.

[영문계정 추가 방법]

1. 윈도우10

제어판->사용자 계정->다른 계정 관리->PC 설정에서 새 사용자 추가->다른 사용자->이 PC에 다른 사용자 추가->"이 사람의 로그인 정보를 가지고 있지 않습니다." 선택->"Microsoft 계정 없이 사용자 추가" 선택->영문 사용자 이름 입력->다음->다시 로그인

2. 윈도우8

제어판->사용자 계정 및 가족 보호->사용자 계정->다른 계정 관리->PC 설정에서 새 사 용자 추가->다른 사용자(사용자 추가)->Microsoft 계정 없이 로그인->영문 사용자 이름 입력->로컬계정->다시 로그인

3. 윈도우7

제어판->사용자 계정 및 가족 보호->사용자 계정->다른 계정 관리->새 계정 만들기->영 문 사용자 이름 입력->계정 만들기->다시 로그인